# **CMA I Application Screenshots:**

- Once nurse portal account holder log ins, they will select:
  - 'Apply for License'

| DOF NUN | KENTUCKY<br>BOARD OF<br>NURSING<br>Nurse Portal |                                                                                                    | Build: 3.2.3_20240                                                 | 613_63958                                                                                   |                                                                                       |                                                                             |                                                                                                    |                                             | BARKER, ASHLEY ~ @He |
|---------|-------------------------------------------------|----------------------------------------------------------------------------------------------------|--------------------------------------------------------------------|---------------------------------------------------------------------------------------------|---------------------------------------------------------------------------------------|-----------------------------------------------------------------------------|----------------------------------------------------------------------------------------------------|---------------------------------------------|----------------------|
|         |                                                 | Well done, ASHLEY BARKERI You have successful to the successful of the successful to the successful to the successful | cessfully registered your N                                        | Jurse Portal account with the                                                               | e Kentucky Board of Nur                                                               | sing.                                                                       |                                                                                                    | ×                                           |                      |
|         |                                                 |                                                                                                    | NOTE: Credit Card /<br>Payments made with<br>a \$1.00 charge attac | ACH Transaction Fees Effect<br>a credit card will have an ac<br>hed to the payment. The bar | ctive July 6, 2020, fees a<br>dditional 2,75% of the pa<br>nking fees will be in addi | assessed by the bankin<br>ayment added to the to<br>tion to the fees due to | ng industry will be charged for ea<br>stal. Payments made by ACH (or<br>the Kentucky Board of Nursing. | ach fransaction.<br>Illine check) will have |                      |
|         |                                                 | (502) 555-5555                                                                                                    | The Kentucky Nur<br>not supported (for                             | rse Portal works best on<br>r example, phones, iPads                                        | a Windows desktop<br>s, tablets).                                                     | PC or laptop in Chr                                                         | rome or Microsoft Edge. Mol                                                                            | bile devices are                            |                      |
|         |                                                 | Message Center                                                                                                    | If you have submittee                                              | d an application for licensure                                                              | e, you may view your sta                                                              | tus by going under Su                                                       | bmitted License Applications.                                                                          |                                             |                      |
|         |                                                 | 📾 Inbox (0) 🛛 🔍 🖬 🖉                                                                                                    | Your Licenses w                                                    | ith Kentucky                                                                                |                                                                                       |                                                                             | Inactivate your License                                                                                | Apply for License                           |                      |
|         |                                                 | Payment's dashboard<br>Overdue payments Total                                                                                                    | License<br>Number<br>50257312                                      | License<br>Type<br>SRNA Certification                                                       | Compact<br>Status<br>N/A                                                              | License<br>Granted Date<br>Nov 22, 2022                                     | License<br>Expiration Date<br>Aug 31, 2024                                                             | License<br>Status<br>• Active               |                      |
|         |                                                 | Upcoming payments Total 50.00                                                                                                    | License data provided                                              | by the Kentucky State Board o                                                               | if Nursing                                                                            |                                                                             |                                                                                                    |                                             |                      |
|         |                                                 | Manage payments                                                                                                    | Your License Ap                                                    | plications in Process                                                                       |                                                                                       |                                                                             |                                                                                                    |                                             |                      |
|         |                                                 | NCLEX <sup>°</sup>                                                                                                    | License Type                                                       |                                                                                             | Applicatio                                                                            | п Туре                                                                      |                                                                                                    | Edit                                        |                      |
|         |                                                 | Learn more about<br>available NCLEX resources.                                                                                                    | No applications are i                                              | n progress                                                                                  |                                                                                       |                                                                             |                                                                                                    |                                             |                      |
|         |                                                 | E-HOTHEY<br>E-HOTHEY                                                                                                    | Submitted Licent                                                   | se Applications<br>License Type                                                             | Application Type                                                                      | Status Sul                                                                  | bmission Date Applic:                                                                                  | ation ld                                    |                      |
|         |                                                 | Dise Nursys e-Notity to receive on-going<br>notifications about your license status.                                                                                                    | Your Credentials                                                   |                                                                                             |                                                                                       |                                                                             |                                                                                                    |                                             |                      |
|         |                                                 | Nursys e-Notify Support.                                                                                                    | Credential/Permit Nu                                               | mber                                                                                        | Type Gra                                                                              | nted Date                                                                   | Expiration Date                                                                                        | Status                                      |                      |
|         |                                                 |                                                                                                    | No credentials to list                                             |                                                                                             |                                                                                       |                                                                             |                                                                                                    |                                             |                      |
|         |                                                 |                                                                                                    | Other Application                                                  | ns                                                                                          |                                                                                       |                                                                             |                                                                                                    | Apply                                       |                      |
|         |                                                 |                                                                                                    | Application<br>No applications foun                                | Status                                                                                      | Submission Date                                                                       |                                                                             | Application Id                                                                                         |                                             |                      |
|         |                                                 |                                                                                                    | Non Licensure relate                                               | d Applications Provided by th                                                               | he Board of Nursing                                                                   |                                                                             |                                                                                                    |                                             |                      |
|         |                                                 |                                                                                                    | Educat<br>Get deta                                                 | ional Programs                                                                              | ucational Programs                                                                    |                                                                             | nternational Center for Reg<br>cholarship (ICRS)                                                       | gulatory                                    |                      |
|         |                                                 |                                                                                                    | to grow y                                                          | our career.                                                                                 |                                                                                       | G                                                                           | ain advanced knowledge ar<br>adership skills at ICRS.                                                  | id enhance your                             |                      |
|         |                                                 |                                                                                                    |                                                                    |                                                                                             |                                                                                       |                                                                             |                                                                                                    |                                             |                      |
|         |                                                 | @ Help                                                                                                    | Forms                                                              |                                                                                             | P Nursing Boa                                                                         | rd Links                                                                    | C Other Links                                                                                          |                                             |                      |
|         |                                                 | Nurse Portal Instructions                                                                                                    |                                                                    |                                                                                             | Kentucky Nursing                                                                      | Jurisprudence Exam -                                                        | Kentucky Nursing                                                                                       | Law                                         |                      |
|         |                                                 | APRN Licensure                                                                                                    |                                                                    |                                                                                             | Kentucky License/                                                                     | Credential/Certification                                                    | Nursys Licenses V<br>n Endorsement                                                                     | /erification for                            |                      |
|         |                                                 | RN Licensure                                                                                                    |                                                                    |                                                                                             | Verification Portal<br>State and Federal                                              | Background Check                                                            | NCSBN's Global F                                                                                       | Regulatory Atlas                            |                      |
|         |                                                 |                                                                                                    |                                                                    |                                                                                             | Address/Name Ch                                                                       | ange Information                                                            | Nurse Licensure C                                                                                      | Compact FAQs                                |                      |
| }       |                                                 |                                                                                                    |                                                                    |                                                                                             |                                                                                       |                                                                             |                                                                                                    |                                             |                      |
|         |                                                 | Kentucky Board of Nursing<br>312 Whitington Pixwy, Ste 300 Louisville, KY 40222<br>Telephone (502) 429-3300 Fax: (502) 429-3311                                                                                                    |                                                                    |                                                                                             |                                                                                       |                                                                             |                                                                                                    | Privacy Notice                              |                      |
|         |                                                 | Hours of Operation: Monday through Friday 8:00am to 4:2                                                                                                    | 02024                                                              | National Council of State Board                                                             | ds of Nursing, Inc. All right                                                         | s reserved.                                                                 |                                                                                                    |                                             |                      |

- Available applications will now be showing to the account holder.
  - They will select the CMA I application.

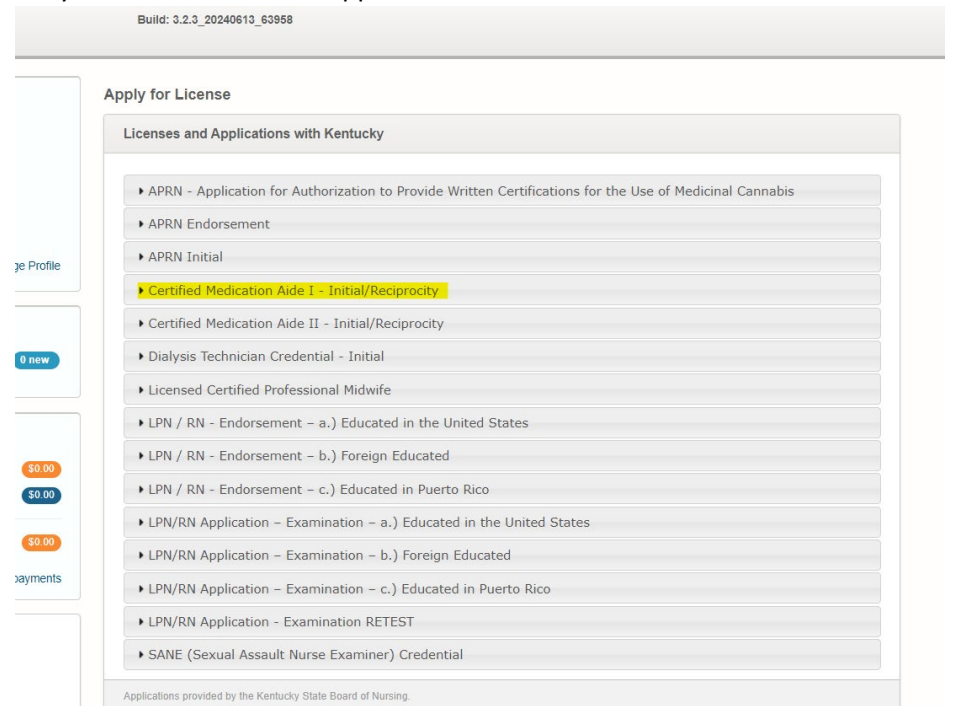

They will then select 'CMA I'

| ( | censes and Applications with Kentucky                                                                    |
|---|----------------------------------------------------------------------------------------------------|
|   | APRN - Application for Authorization to Provide Written Certifications for the Use of Medicinal Cannabis |
|   | APRN Endorsement                                                                                         |
|   | APRN Initial                                                                                             |
|   | Certified Medication Aide I - Initial/Reciprocity                                                        |
|   | Certified Medication Aide I - Initial/Reciprocity Application <ul> <li>CMA I</li> </ul>                  |
|   | Certified Medication Aide II - Initial/Reciprocity                                                       |

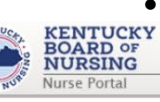

## Application Instructions will open:

Build: 3.2.3\_20240613\_63958

BARKER, ASHLEY - OHelp

Certified Medication Aide I - Initial/Reciprocity (CMA I)

| nstructions                                                                                                    |                   |
|----------------------------------------------------------------------------------------------------|-------------------|
| Kentucky Board of Nursing<br>312 Whitington Parkway, Suite 300<br>Louisville, KY 40222<br>(502) 429-3300 kbn.ky,goy                                                                                                    |                   |
| Certified Medication Aide I (CMA I) Initial / Reciprocity - Credential                                                                                                    |                   |
| Before submitting your application be advised that ALL FEES ARE NON-REFUNDABLE.                                                                                                    |                   |
| Please review the following application requirements and additional information:                                                                                                    |                   |
| Definition of CMA I:              • Has specialized training under supervision of a nurse, and                                                                                                    |                   |
| <ul> <li>Is permitted to administer oral or topical medications under the delegation of a nurse upon successful completion of a board approx</li> </ul>                                                                                                 | ved examination.  |
| Complete the application and submit the fee of \$25.     Applications are valid for one year.                                                                                                    |                   |
| <ul> <li>If requirements are not met within one year, your application will expire, and you will have to start the process over again.</li> </ul>                                                                                                    |                   |
| <ul> <li>Must meet the following requirements:</li> <li>Successfully completed the medication aide examination administered by the Kentucky Community and Technical College System board approved facility medication aide training program.</li> </ul> | (KCTCS); or other |
| Note:                                                                                                    |                   |
| <ul> <li>If you have an address change, you will need to go to 'Other Applications' on your Nurse Portal Dashboard and choose the Address<br/>Dialysis Tech/ LCPM / SRNA application.</li> </ul>                                                        | Change- CMA /     |
| <ul> <li>If you have a name change, you will need to go to 'Other Applications' on your Nurse Portal Dashboard and choose the CMA / SRV application.</li> </ul>                                                                                         | A Name Change     |
| Next                                                                                                    |                   |
| —                                                                                                    | Cancel            |
|                                                                                                    |                   |
|                                                                                                    |                   |
|                                                                                                    |                   |
| Sentucky Board of Nursing<br>112 Whitington Pkwy, Ste 300 Louisville, KY 40222                                                                                                    | Privacy Notice    |
| elephone: (502) 429-3300 Fax: (502) 429-3311                                                                                                    |                   |

Hours of Operation: Monday through Friday 8:00am to 4:30pm EST

©2024 National Council of State Boards of Nursing, Inc. All rights reserved.

### • License Application Type

- $\circ$   $\;$  Account holder will verify this is the correct application they are applying for.
  - Select Save and Continue.

Certified Medication Aide I - Initial/Reciprocity (CMA I)

| 1 License Application | • | 2 Preview & Submission   |             | 3 Fee Payment                     | 0       | Confirmatio       | on Receipt | Ű.                  |
|-----------------------|---|--------------------------|-------------|-----------------------------------|---------|-------------------|------------|---------------------|
| View Instructions     |   |                          |             |                                   |         |                   |            |                     |
|                       | 0 | License Application Type |             |                                   |         |                   |            |                     |
| General Information   | 0 | CMA Credential Type      |             |                                   |         |                   |            |                     |
| Education History     |   |                          |             |                                   |         |                   |            |                     |
| Employment History    |   | License Application      |             |                                   |         |                   |            |                     |
|                       |   | Licen                    | se Туре     |                                   |         |                   |            |                     |
|                       |   | СМ                       | 4 I         |                                   |         |                   |            |                     |
|                       |   | Appli                    | ation       |                                   |         |                   |            |                     |
|                       |   | Cer                      | tified Medi | cation Aide I - Initial/Reciproci | ity     |                   |            |                     |
|                       |   |                          |             |                                   |         |                   |            |                     |
|                       |   | Save and Continue        |             |                                   | Save an | nd Return to Home | Cancel     | Discard Application |

- General Information
  - Please verify the name that is listed on this application. Your legal name should be as it appears on a current, government-issued identification such as a driver license or passport.
  - If your name is different than what is currently displayed, you will need to go to 'Other Applications' and choose the CMA/SRNA -Request Name Change application.
  - If you have an address change, you will need to submit an address change application. You will submit the address change by choosing SRNA, DT, LCPM, CMA Address Change application under 'Other Applications'.
    - Screenshot on next page:

#### **General Information**

Please verify the name that is listed on this application. Your legal name should be as it appears on a current, government-issued identification such as a driver license or passport.

If your name is different than what is currently displayed, you will need to go to 'Other Applications' and choose the CMA/SRNA -Request Name Change application.

If you have an address change, you will need to submit an address change application. You will submit the address change by choosing SRNA, DT, LCPM, CMA Address Change application under 'Other Applications'.

| Demographic Info                                       | rmation                          |                              |                      |
|--------------------------------------------------------|----------------------------------|------------------------------|----------------------|
| Full Legal Name                                        | First Name (required)            | Middle Name                  | Last Name (required) |
| Required                                               |                                  |                              |                      |
|                                                        | Suffix                           |                              |                      |
|                                                        | Please Select 🗸 🗸                |                              |                      |
|                                                        | Maiden Name                      |                              |                      |
|                                                        |                                  |                              |                      |
| Identifying<br>information<br>dentifying<br>nformation |                                  |                              |                      |
|                                                        | SSN (required)                   |                              |                      |
|                                                        | •••••                            | Show SSN                     |                      |
|                                                        | Confirm CON                      |                              |                      |
|                                                        | Commission                       |                              |                      |
|                                                        |                                  |                              |                      |
|                                                        | What is your Condard             |                              |                      |
|                                                        | Female                           |                              |                      |
|                                                        | - Ondio                          |                              |                      |
|                                                        | What is your Race? (Please selec | t ALL that apply) (required) |                      |
|                                                        | American Indian or Alas          | ska Native                   |                      |
|                                                        | Black/African American           |                              |                      |
|                                                        | Native Hawaiian or Oth           | er Pacific Islander          |                      |
|                                                        | White/Caucasian                  |                              |                      |
|                                                        |                                  |                              |                      |
|                                                        |                                  |                              |                      |

| Residential Address    |                    |        |                      |                 |         |           |                 |
|------------------------|--------------------|--------|----------------------|-----------------|---------|-----------|-----------------|
| (Also mailing address) |                    |        |                      |                 |         |           |                 |
|                        | Country            |        |                      |                 |         |           |                 |
|                        | UNITED STATES      | ~      |                      |                 |         |           |                 |
|                        | Street Line 1      |        |                      |                 |         |           |                 |
|                        | 312 Whittington Pa | arkway |                      |                 |         |           |                 |
|                        | City               | State  |                      | Zip Code        |         |           |                 |
|                        | Hurstbourne        | KENTU  | лску 🗸               | 40222           |         |           |                 |
| Primary Phone          | Type (required)    |        | Phone Number (requir | red)            |         |           |                 |
| Number (required)      | Cell               | ~      | (502) 555-5555       |                 |         |           |                 |
|                        |                    |        |                      |                 | + Add   | Other Pho | one Number      |
|                        |                    |        |                      |                 | + Add   | Other Pho | one Number      |
|                        |                    |        |                      |                 |         |           |                 |
| evious Save and        | Continue           |        | (                    | Save and Return | to Home | Cancel    | Discard Applica |

### • Education History

| Certified Medicatio                                                    | n Aide     | e I - Initial/Reciprocity (C           | :ma i)               |          |                                       |               |
|------------------------------------------------------------------------|------------|----------------------------------------|----------------------|----------|---------------------------------------|---------------|
| 2 Preview & Submission                                                 | •          | 3 Fee Payment                          | ٠                    | 0        | Confirmation Receipt                  | ٠             |
|                                                                        |            |                                        |                      |          |                                       |               |
| Education History                                                      |            |                                        |                      |          |                                       |               |
|                                                                        |            |                                        |                      |          |                                       |               |
| If you have previously submitted an app<br>will be shown on this page. | ication fo | or any license/credential with KBN     | , the education that | t was re | ported at the time of the application | on submission |
| Click on "+Add" to enter the education y                               | ou are us  | sing for the basis of this application | n.                   |          |                                       |               |

- CMA I applicants are required to enter non-nursing education and their CMA program information.
  - 'If you have previously submitted an application for any license/credential with KBN, the education that was reported at the time of the application submission will be shown on this page.
  - Click on '+Add' to enter the education you are using for the basis of this application.'
    - Non-nursing
      - High schoolGED

|                         |                                                                                                    | Non-Nursing Education                                                                                                    |
|-------------------------|----------------------------------------------------------------------------------------------------|----------------------------------------------------------------------------------------------------|
| ion-Nursing<br>ducation | HighSchoolVED<br>(required)<br>High Schoo V<br>High School Name (required)<br>Please select V<br>Country<br>UNITED STATES | Non-Nursing HighSchool/GED<br>Education GED (required)<br>GED CED GED Received Date (required)<br>(required) mm/dd/yyyy Imm |
|                         | Street Line 1 (required) Enter a location                                                                                 |                                                                                                    |
|                         | City (required) State (required) Zip Code (required)           Please Select         Image: Code (required)               |                                                                                                    |

|                                                                                          | Education                                                                                                    | Remove |
|------------------------------------------------------------------------------------------|----------------------------------------------------------------------------------------------------|--------|
| <ul> <li>CMA Program Information:</li> <li>State</li> </ul>                              | Country (required) UNITED STATES                                                                                                    |        |
| <ul> <li>Select State</li> <li>Program Type</li> <li>Select CMA I</li> </ul>             | State (required)       KENTUCKY - KY       Program Type,       CMA 1                                                                                                    |        |
| <ul> <li>Program Name</li> <li>Select CMA I Program Name</li> </ul>                      | Plogram Name (equined)<br>Ashland CTC - CMA1 - Ashland                                                                                                    |        |
| <ul> <li>Education Status</li> <li>Expecting Graduation</li> <li>Graduated</li> </ul>    | Program Address Ashland - KY Education obtained Education Status (required)                                                                                                    |        |
| <ul> <li>Oraduated</li> <li>Degree Obtained</li> <li>CMA I Certification Exam</li> </ul> | Graduated         CMA1 Certification Exam         ✓           Graduation date Format         Graduation date (required)         ✓           O MM/DD/YYYY <ul> <li>MM/YYYY</li> <li>MM/YYYYY</li> <li>I</li> <li>Y</li> </ul> 2024         ✓ |        |
| <ul> <li>Graduation Date</li> </ul>                                                      |                                                                                                    |        |

- Date program completed.
- **NOTE:** If you get a phone call from one that is on the KCTCS list that does not remember when they completed the program or program name, provide the following information:
  - Graduation date provide the CMA Certification Issuance Date
  - Program Name have them select 'Other' for program name which then becomes a free text field and have them enter the name 'KCTCS'.
- Education Basis for the CMA I Credential
  - Select from drop-down box the CMA I Program listed for this application.
    - Save and Continue.

| Education Basis for CMA I Credential                 |                      |  |   |
|------------------------------------------------------|----------------------|--|---|
| Please indicate your Education Basis for the CMA I C | redential (required) |  |   |
| Ashland CTC - CMA I - Ashland                        |                      |  | ~ |
|                                                      |                      |  |   |
|                                                      |                      |  |   |
|                                                      |                      |  |   |
|                                                      |                      |  |   |

### • Employment History

| Certified Medication Aide I - Initial/Reciprocity (CMA I) |   |                                                                 |                                           |                   |                                   |                     |
|-----------------------------------------------------------|---|-----------------------------------------------------------------|-------------------------------------------|-------------------|-----------------------------------|---------------------|
| License Application                                       | • | Preview & Submission                                            | 3 Fee Payment                             | •                 | Confirmation Receipt              | •                   |
| View Instructions                                         |   |                                                                 |                                           |                   |                                   |                     |
| view instructions                                         |   |                                                                 |                                           |                   |                                   |                     |
| License Application Type                                  | 0 | Employment History                                              |                                           |                   | + Add En                          | nployment History   |
| General Information                                       | 0 | To be eligible for your CMA I credential with                   | the Board, you will need to provide curre | ent employme      | nt information.                   |                     |
| Education History                                         | 0 | <ul> <li>To add employment information, select the "</li> </ul> | +Add Employment History button to the I   | rignt. I nis will | open a panel to enter your employ | ment information.   |
| Employment History                                        | • |                                                                 |                                           |                   |                                   |                     |
|                                                           |   | Previous Save and Continue                                      |                                           | Save and          | Return to Home Cancel             | Discard Application |
|                                                           |   |                                                                 |                                           |                   |                                   |                     |

- Select '+Add Employment History'
  - Enter:
    - Employment Start Date
    - Employer Name
    - Employer Phone Number
    - Employer Address
      - Save and Continue

| mployer             |                                            | Remove                                  |
|---------------------|--------------------------------------------|-----------------------------------------|
| Employer            |                                            |                                         |
|                     | Employment Start Date (required)           |                                         |
|                     | mm/dd/yyyy                                 |                                         |
|                     | Employer Name (required) Employer Phone No | mber (required)                         |
|                     |                                            |                                         |
| Contact Information | Country                                    |                                         |
|                     | UNITED STATES V                            |                                         |
|                     | Street Line 1 (required)                   |                                         |
|                     | Enter a location                           |                                         |
|                     | City (required) State (required) Zip Cor   | de (required)                           |
|                     | Please Select V                            |                                         |
|                     |                                            |                                         |
|                     |                                            |                                         |
| dd Employment Histo | У                                          |                                         |
|                     |                                            |                                         |
| evious Save and     | Continue Save an                           | d Return to Home Cancel Discard Applica |

- Preview & Submit Application
  - CMA I applicant will review information entered and they can make an edit before submitting payment.
    - Read the attestation statement at the bottom of the page.
      - Be sure to select the box to attest to the attestation statement.
    - Select button to 'Make Payment'.
      - After payment has been made, select 'Finish'.

| Preview                                                    |                                                                  |  |  |  |
|------------------------------------------------------------|------------------------------------------------------------------|--|--|--|
| ▶ Instructions                                             |                                                                  |  |  |  |
| License Application Type [ For ]                           |                                                                  |  |  |  |
|                                                            | CMAL                                                             |  |  |  |
| Application:                                               | Certified Medication Aide I - Initial/Reciprocity                |  |  |  |
| General Information [ Edit ]                               |                                                                  |  |  |  |
| Demographic Information                                    |                                                                  |  |  |  |
| Salutation:                                                |                                                                  |  |  |  |
| Full Legal Name Required:                                  |                                                                  |  |  |  |
| Maiden Name:                                               |                                                                  |  |  |  |
|                                                            |                                                                  |  |  |  |
| dentifying information                                     | _                                                                |  |  |  |
| What is your Gender?:                                      |                                                                  |  |  |  |
| What is your Race? (Please select ALL that apply):         |                                                                  |  |  |  |
| Contact Information                                        |                                                                  |  |  |  |
| Residential Address                                        |                                                                  |  |  |  |
| (Also Mailing Address)                                     | 312 Whittington Parkway<br>Hurstbourne KY 40222<br>UNITED STATES |  |  |  |
| Dhone Number(s)                                            |                                                                  |  |  |  |
|                                                            | (502) 555-5555 (Primary Phone)                                   |  |  |  |
| Cen.                                                       | (302) 333-3333 (Fillingly Fildire)                               |  |  |  |
| ucation History [ Edit ]                                   |                                                                  |  |  |  |
| n-Nursing Education                                        | 050                                                              |  |  |  |
| SCHOOLGED                                                  | GEU<br>Vac                                                       |  |  |  |
| Received Date:                                             | 07/01/2024                                                       |  |  |  |
| reation                                                    |                                                                  |  |  |  |
| ram Type:                                                  | CMAI                                                             |  |  |  |
| ram Name:                                                  | ASHLAND CTC - CMA I                                              |  |  |  |
| ram Address:                                               | Ashland KY                                                       |  |  |  |
| ree Obtained:                                              | CMA I Certification Exam                                         |  |  |  |
| cation Status:                                             | Graduated                                                        |  |  |  |
| Juation date:                                              | 01/2024                                                          |  |  |  |
| se indicate your Education Basis for the CMA I Credential: | Ashland CTC - CMA I - Ashland                                    |  |  |  |

I certify that I am the person referred to in this application; that I have read and understand administrative regulations 201 KAR 20.472, 201 KAR 20.474; 201 KAR 20.476; and 201 KAR 20.478 and 902 KAR 20.018, 907 KAR 1:400, and 42 CFR 405.2102; that all statements contained herein and on all attachments are true and correct In every respect and that I have read and understand this application and all requirements stated therein. I understand that failure to comply with requirements for credential may subject this application to denial status. Understand that failure to the term of the term of term of the term of the term of the term of the term of the term of term of t

| Application:            | Certified Medication Aide I - Initial/Reciprocity |         |  |
|-------------------------|---------------------------------------------------|---------|--|
| Application Fee Amount: | Certified Medication Aide I                       | \$25.00 |  |
|                         | Total:                                            | \$25.00 |  |
|                         |                                                   |         |  |
|                         |                                                   |         |  |

0